## How do I Create Channels for a Microsoft Team

- 1. Navigate to the **Team** you want to add a **Channel**.
- 2. To the right side of the Team name click on the more options (...) Select Add channel > Enter Channel name > Add an optional Description.

| ··· = +                                                                                   | Teams                                                |
|-------------------------------------------------------------------------------------------|------------------------------------------------------|
| e                                                                                         | <ul> <li>Your teams</li> <li>DG Data Gove</li> </ul> |
| Hide                                                                                      | General                                              |
| Manage team<br>Add member<br>Add channel<br>Get link to team<br>Leave team<br>Manage tags | , Hidden teams                                       |
| De                                                                                        |                                                      |

3. Select a channel type.

| Create a channel                                                           |   |
|----------------------------------------------------------------------------|---|
| Channel name *                                                             |   |
| Standard<br>Everyone on the team has access.                               |   |
| Shared<br>People or teams in your org or outside your org can have access. |   |
| Private<br>Specific people on the team have access.                        |   |
| Select                                                                     | ~ |

\*Shared channels are perfect for cross-organizational projects or collaboration.

4. Create.